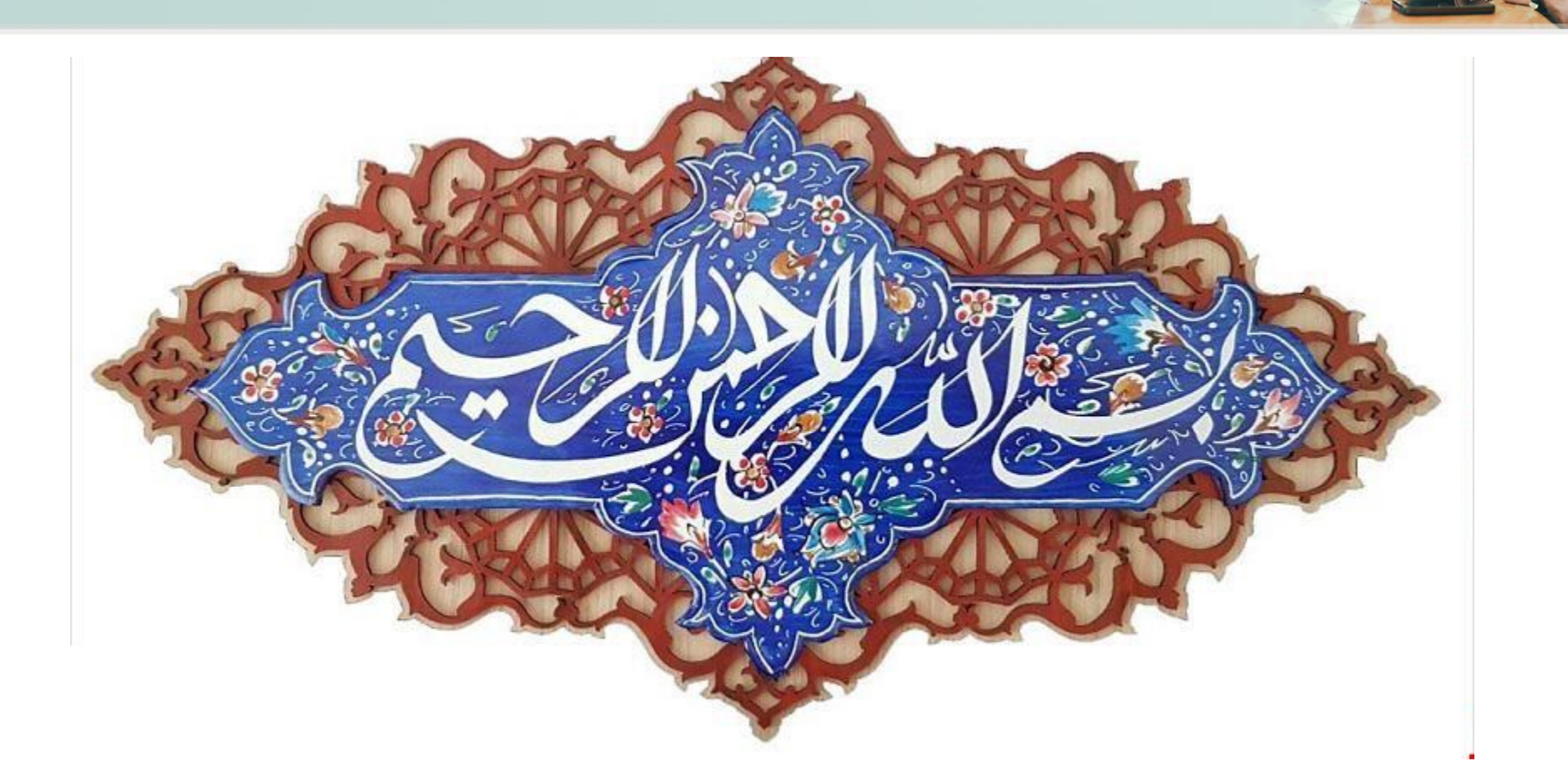

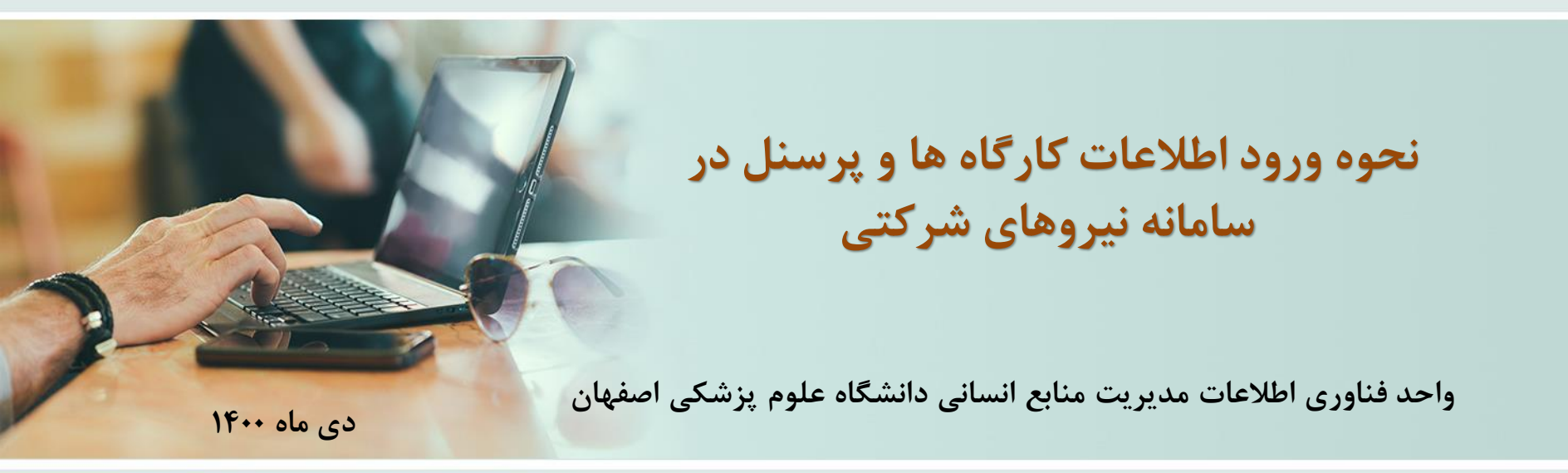

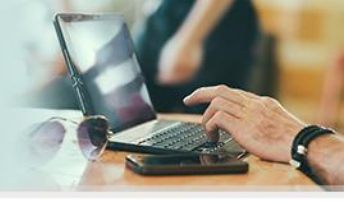

در ارتباط با ورود اطلاعات نیروهای شرکتی به سامانه، طبق شیوه نامه، برای اولین بار اطلاعات بایداز طریق واحد اجرایی بارگذاری گردد و بعد از دریافت کد کارگاه، اطلاعات به صورت ماهیانه از طرف شرکت/کارگاه بارگذاری می گردد و توسط واحد اجرایی (رابط سامانه )تایید یا رد می گردد. امور مالی و حراست نیز بر این روند نظارت دارند .

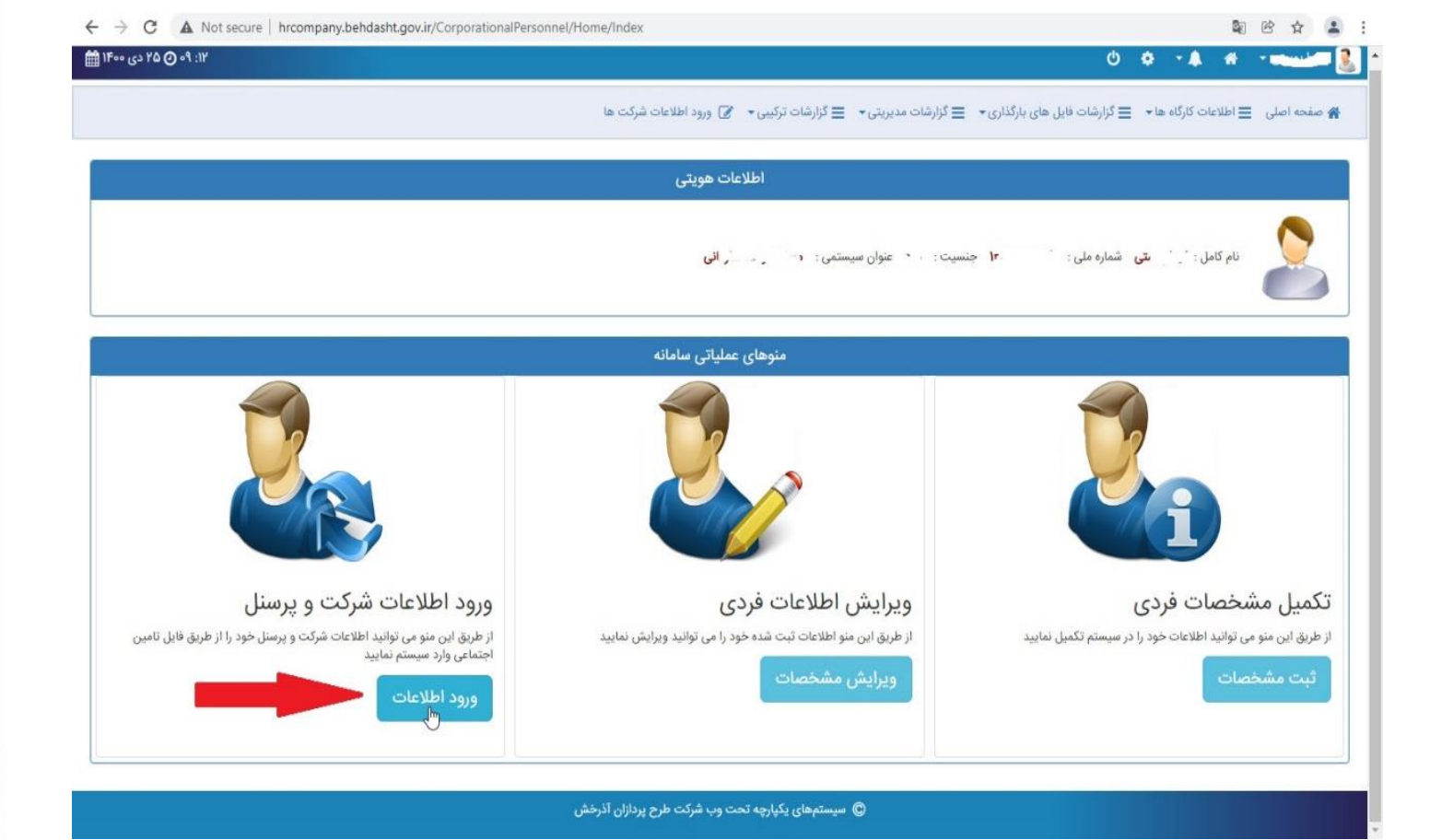

ابتدا وارد سامانه شده و کلیک روی گزینه "ورود اطلاعات"

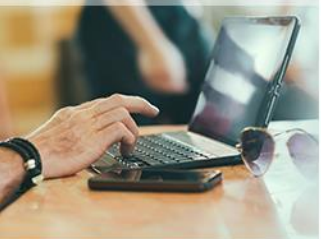

Se 6 6 2

| ۱۴ 🕐 ۵۵ دی ۱۴۰۰ 🏥                  |                               |                                                                     |              |                                                  |                                                 |              | 0 ¢          | - 4 -                                                                       | - 3            |
|------------------------------------|-------------------------------|---------------------------------------------------------------------|--------------|--------------------------------------------------|-------------------------------------------------|--------------|--------------|-----------------------------------------------------------------------------|----------------|
|                                    |                               | 🖉 ورود اطلاعات شرکت ها                                              | شات ترکیبی 🕶 | 🚍 گزارشات مدیریتی 👻 🗮 گزار                       | ارگذاری 🔹 ا                                     | ت فایل های ب | نا≁ ≡ گزارشا | ن 😑 اطلاعات کارگاه ه                                                        | 🌪 صفحه اصل     |
|                                    |                               | ، همکاری کارگاه                                                     | شخصات        | م                                                |                                                 |              |              |                                                                             |                |
| د يىشرفتە                          | ×                             |                                                                     |              | ل های پیمه                                       | بارگذاری فای                                    | 2            |              | ا برابر 🖌                                                                   | شماره کارگاه 🗸 |
|                                    |                               |                                                                     |              | ری فایل                                          | بارگذا                                          | ہ خطای ش     | وفق 🦞 ليسن   | یش 🔒 ارسال های ناه                                                          | چدید 🛐 وبرا    |
| ارسال به کارتابل انصراف از کارتابل |                               | انتخاب استان                                                        | =            | استان *                                          | انتخاب                                          | ماه          | سال          | نام کارگاہ                                                                  | شماره کارگاه   |
| ويرايش كارتابل                     |                               | انتخاب واحد محل حدمت<br>ب کنید                                      | انتخ         | واحد محل حدمت "<br>مات شرکت <del>*</del>         | انتخاب<br>نوع خد                                | 10           | 100          |                                                                             | F              |
|                                    | 🕥 راهنمای انتخاب نوع بکارگیری | ب کنید                                                              | انتخ         | رگیری *                                          | نوع بکا                                         |              |              |                                                                             |                |
| ويرايش كارتابل انصراف كارتابل      |                               | ١۴٠٠/                                                               | 01/01        | تاریخ شروع قرارداد(پیش فرض) *<br>•               | تاريخ ش                                         | ٩            |              |                                                                             | r              |
|                                    |                               | 1600/1                                                              | 4/14         | مام قرارداد(پیش فرض) *<br>* جنب *                | تاريخ ات                                        |              |              |                                                                             |                |
| ويرايش كارتابل انصراف كارتابل      |                               | No file chosen Choose                                               | 10           | ىل قابل شركت(DSKKAR) *                           | ماه و س<br>بارگذاری                             | 1            |              |                                                                             | Fu             |
|                                    |                               | No file chosen Choose                                               | File         | ) فایل پرسنل(DSKWOR) *                           | بارگذاری                                        |              |              |                                                                             |                |
| ویرایش کارتایل انصراف کارتایل      | بارگذاری                      |                                                                     |              |                                                  |                                                 | Y            | 5            | (T)<br>آریکی شون                                                            | f Transa       |
| ويرايش كارتابل الصراف كارتابل      |                               | Territolus                                                          |              | us alles as                                      | - bit - i                                       | Y            | 1            | 32.00                                                                       |                |
|                                    |                               | Odenoi                                                              |              | محت پیمانداری خرید<br>خدمات                      | يرم المديدة                                     |              |              | C. D                                                                        |                |
| ويرايش كارتابل انصراف كارتابل      | ۹۸/۵۹/۸۵ ۱۳۹۸                 | دانشگاه علوم ۲۰۰۰ نوب می مداشته درمانی                              | اصفهان       | هه قرارداد شرکت<br>ـت پیمانگاری- تامین<br>ر نیرو | پشتی <sup>، د</sup><br>نرم <sup>ا</sup><br>افزا | 9            |              | с <sup>.,,,,</sup> ,)<br>с <sup>.,,,,</sup> ,,,,,,,,,,,,,,,,,,,,,,,,,,,,,,, | **             |
| ويرايش كارتابل انصراف كارتابل      | جزلیات ۱۳۹۸/۰۹/۱۹             | دانشگاه علوم پزشک، م<br>اصفهان - دانشده ــــی مـــی و حدمات بهداشتی | اصقهان       | عه قرارداد شرکت<br>سخت پیمانکاری خرید            | پشت نی .<br>ترم افرار و                         | ۶            |              | Cu                                                                          | 90             |

از پنجره باز شده باید تمام فیلدها بطور صحیح، طبق توضیحات بعدی تکمیل گردد.

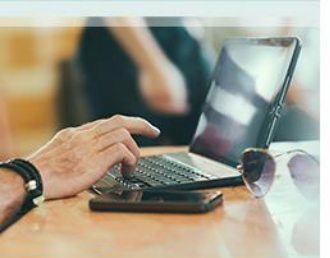

## ■ Q 🖻 ☆ 😩 :

← → C 🔺 Not secure | hrcompany.behdasht.gov.ir/CorporationalPersonnel/CompanyInformation/UsersList

## 🛚 🕹 🔸 🗚 - 🕹 🕲

|                        |                   |               |                                        | فلاعات شرکت ها                                                                                            | - D 6164 P | 🔹 🖻 گزارشات ترکیبی         | رى- 😑 گزارشان مديريتى-                       | های بارگذا | ≣ گزارشات «یل | ≣ اطلاعات کارگاه ها • | 🖨 صفحة اصلى 🗄         |
|------------------------|-------------------|---------------|----------------------------------------|----------------------------------------------------------------------------------------------------|------------|----------------------------|----------------------------------------------|------------|---------------|-----------------------|-----------------------|
|                        |                   |               |                                        | ماگان کارگام                                                                                              | مشخصار     |                            |                                              |            |               |                       |                       |
|                        |                   |               |                                        | ×                                                                                                    |            | ەن                         | التخاب اس                                    |            |               |                       |                       |
| <b>▼</b> فيلتر ييشرفته |                   |               | -                                      |                                                                                                    |            |                            |                                              | Q          |               | بر 👻                  | شماره کارگاه 🖌 برا    |
|                        |                   |               | ×                                      | جستجو                                                                                                    |            |                            | بارگذاری فایل ه<br>جستجو                     |            |               |                       |                       |
|                        |                   |               |                                        |                                                                                                    |            |                            | بارگذاری                                     | ا شمارا    | 🖉 لیست خطای   | 🛓 ارسال های ناموفق    | جدید 🖲 ویرایش         |
| اتصراف از کارتایل      | ارسال به کارتابل  | مشاهده مشخصات |                                        |                                                                                                    |            | اربایجان شرقی              |                                              | 10         | سال           | نام کارگاه            | شماره کارگاه          |
| الصراف كارتابل         | ويدايش كارتابل    | حالبات        |                                        |                                                                                                    |            | دربایجان غربی<br>دسل       | ן וג אין אין אין אין אין אין אין אין אין אין |            | AP            |                       |                       |
|                        | Contractor and    |               |                                        |                                                                                                    | 1 💼        | سفهان                      | التخاب ماد                                   |            |               |                       |                       |
|                        |                   |               |                                        |                                                                                                    |            | برز<br>لام                 |                                              |            | 3.6           |                       |                       |
| الصراف دربابل          | Stable Checkla    | 0694          |                                        |                                                                                                    |            | بشهر                       | نوع خدمات                                    |            |               |                       |                       |
|                        |                   |               | ع بکارگیری                             |                                                                                                    |            | بران<br>عار محال و بختیاری | نوع بکارگین ۲                                |            |               |                       |                       |
| انصراف كارتادار        | . 1sti i S. datas | حاليك         |                                        |                                                                                                    |            | ہر سان جنوبی               | تاريخ شروع 📙 خ                               |            | 9.9           |                       |                       |
|                        | 0.01-0.00         |               |                                        |                                                                                                    |            | براسان رضوی<br>ایران شمال  | تاريخ اتمام                                  |            |               |                       |                       |
|                        |                   |               |                                        |                                                                                                    |            | ورستان<br>ورستان           |                                              |            |               |                       |                       |
| الصراف كارتابل         | مرادش كارتابل     | cilijo        |                                        |                                                                                                    |            | جان                        | ماه و سال و                                  | Y          | 4.8           | er                    | and the second second |
|                        |                   |               |                                        | 1                                                                                                    |            | میں<br>پستان و بلوچستان    | بارگذاری فای<br>ا                            |            |               | آریا ہے۔              |                       |
| Latt IX and the        | and the second    | all to        |                                        |                                                                                                    |            | رس                         | بارگذاری قاب                                 | 1          | 4.6           | n                     |                       |
| الشراف فارفين          | Only Orege        | Cape          | 115                                    | 2                                                                                                    |            | 1940                       | م<br>م                                       |            |               | olation               |                       |
|                        |                   |               | رتدارى                                 |                                                                                                    |            | ردستان                     | د ک                                          |            |               |                       |                       |
| انصراف كارتابل         | ويرايش كارتابل    | جزئيات        |                                        |                                                                                                    |            | رمان<br>رمانشاه            | 5                                            |            | 20            | آرياح حسياهان         |                       |
| انصراف كارتايل         | وبرايش كارتابل    | جزئيات        |                                        |                                                                                                    |            | · · · · · · · · · · · ·    | • •                                          | 4          | ٨P            |                       | C                     |
|                        |                   |               |                                        | قبول بارگشت                                                                                               |            |                            | افزار و س                                    |            |               | ريه مسياهان           |                       |
| الصراف كالكابل         | LUIS MIN          | cilii:        | 11" <sup>9</sup> ,X/# <sup>9</sup> /1X | دانشگاه علوم یزشکی و خدمات بهداشتی درمانی اصفهان                                                          | اصفهان     | قرارداد شرکت               | یشتیبانی و توسعه نرم                         | ۶          | 4.8           | (IT)شرکت              | 9=0011==1F            |
|                        |                   |               |                                        |                                                                                                    |            | پیمانگاری خرید<br>خدمات    | افزار و سخت افزار                            |            |               | آرياخطوطسياهان        |                       |
| انصراف كارتابل         | وبرایش کارتایل    | جزئيات        | PT\Po\APMI                             | دانشگاه علوم پزشکی و خدمات بهداشتی درمانی اصفهان -                                                        | اصفهان     | قرارداد شرکت               | یشتیبانی و توسعه ترم                         | ۵          | ٨P            | (IT)شرکت              | 900011001F            |
|                        |                   |               |                                        | دانشگاه علوم پزشکی و خدمات بهداشتی درمانی اصفهان -<br>معاولت توسعه مدیریت و منابع - مدیریت خدمات پشتیبانی |            | پیمانگاری خرید<br>خدمات    | افزار و سخت افزار                            |            |               | أرياخطوطسياهان        |                       |
| 1.00 00 . 41           | Little Adve       | and the       | 12"9.X/12/2F                           | دانشگاه علوم بزشکی و خدمات بهداشتی درمانی اصفهان -                                                        | اصقفان     | قرارداد شركت               | بشتيباتي و توسعه لرم                         | ۵          | 4.8           | (TT)شركت              | 9=0011==15            |

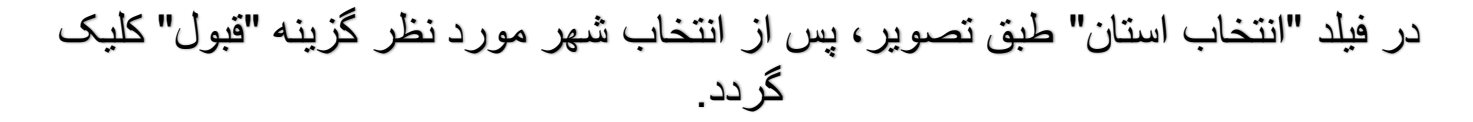

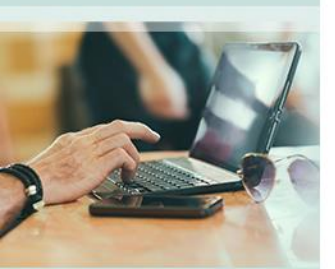

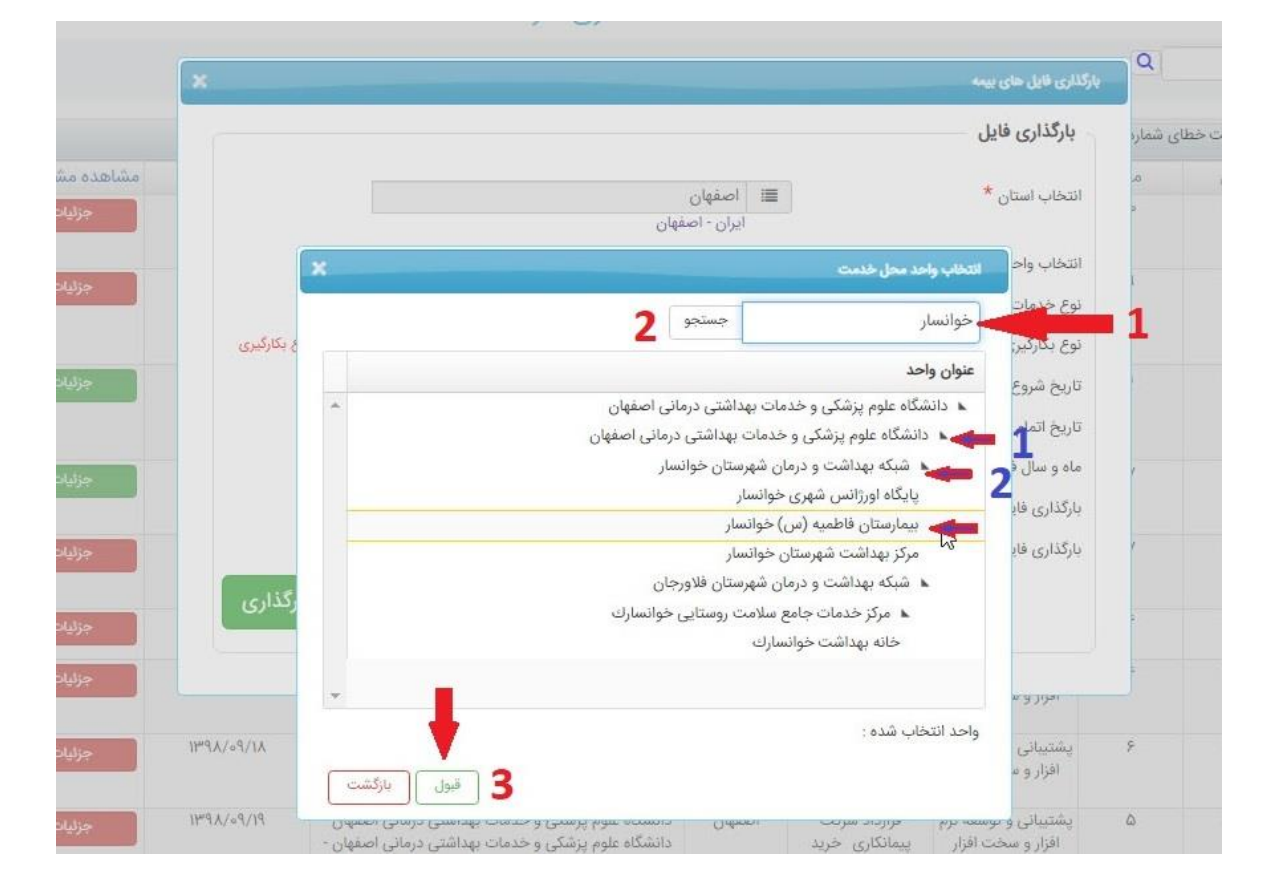

در فیلد "انتخاب واحد محل خدمت"یا در قسمت جستجو کلمه مورد نظر تایپ شود ( ۱ و ۲ فرمزرنگ) و یا از طریق کلیک روی سرشاخه ها به زیرمجموعه های مورد نظر، دسترسی پیدا شود (۱ و ۲ آبی رنگ).نکته ی مهم در این قسمت این است که جزئی ترین مکان انتخاب شود.

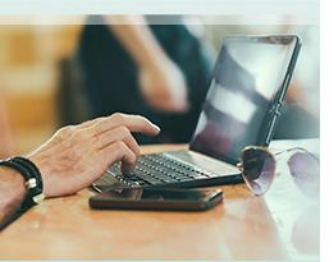

|           | Q        | بارگذاری قایل های بیمه        |       |                                                                                                    |                                                                 |                                  |        |
|-----------|----------|-------------------------------|-------|----------------------------------------------------------------------------------------------------|-----------------------------------------------------------------|----------------------------------|--------|
| اليست خطا | ای شمارہ | بارگذاری فایل                 |       |                                                                                                    |                                                                 |                                  |        |
| سال       | مر       | * 10 1 12 01                  | -     | 1-1-1                                                                                                  |                                                                 |                                  | مشاهده |
| ٩٨        | a.       | التحاب استان                  |       | اصفهان<br>ایران - اصفهان                                                                               |                                                                 |                                  | \$     |
|           |          | انتخاب واحد محل خدمت *        |       | بیمارستان فاطمیه (س) خو                                                                                | سار                                                             |                                  |        |
| AP        |          |                               |       | دانشگاه علوم پزشکی و خدمات<br>دانشگاه علوم پزشکی و خدمات<br>شبکه بهداشت و درمان شهرستا<br>(س ) خوانسار | داشتی درمانی اصفها<br>داشتی درمانی اصفها<br>خوانسار - بیمارستان | ىفھان -<br>مفھان -<br>تان فاطميه | ?      |
| ٩٧        | ·        | نوع خدمات شرکت *              | انتخا | ب کنید                                                                                                 | ~                                                               | the same second second           | *      |
|           |          | نوع بکارگیری *                | انتخا | ب کنید                                                                                                 | •                                                               | 🕥 راهنمای انتخاب نوع بکارگیری    |        |
| ٩٨        | 1        | تاريخ شروع قرارداد(پيش فرض) * | 01/01 | 11900/                                                                                                 |                                                                 |                                  | ÷      |

در مورد" انتخاب واحد محل خدمت " دقت گردد که حتما با جزئیات کامل انتخاب گردد. مثال : در این تصویر اگر بیمارستان فاطمیه که در چارت سازمانی زیرمجموعه شبکه بهداشت و درمان می باشد انتخاب نگردد و فقط شبکه بهداشت و درمان انتخاب گردد اسامی افراد بارگذاری شده در کارتابل رابط بیمارستان دیده نمی شود و به کارتابل رابط شبکه بهداشت و درمان انتقال می یابد.

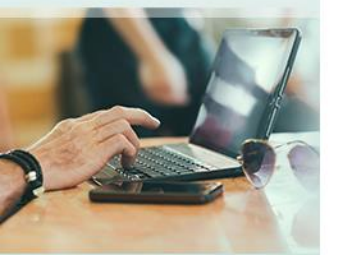

| ompany.behdasht.gov.ir/CorporationalPersonnel |                     |                 | امور نعلیه       |                                           |                  |
|-----------------------------------------------|---------------------|-----------------|------------------|-------------------------------------------|------------------|
| 1 3 1 1                                       |                     | و جوندگان       | مبارزه با حشرات  |                                           |                  |
|                                               |                     | اشتی            | فرو ش لوازم بهد  |                                           |                  |
|                                               | ی و طبخ و توزیع غذا | ہیہ مواد غذای   | امور مربوط به تې |                                           |                  |
|                                               |                     |                 | شنوایی سنجی      | اری 🔹 🚍 گزارشات مدیریتی 👻 🚍 گزارشات ترکیب | ت قایل های بارگذ |
|                                               |                     | عتادين          | درمان اجباری م   |                                           |                  |
|                                               |                     |                 | امور دارویی      |                                           |                  |
|                                               |                     | ه سانترال       | خرید یك دستگا    |                                           |                  |
|                                               |                     | 4               | خدمات پرستاری    | الكلاب الله والمراجع                      | ٩                |
|                                               | d.                  | ی و کنترل و ن   | خدمات مهندسی     |                                           |                  |
|                                               |                     |                 | خدمات عمومی      | بارگذاری فایل                             | ت خطای شماره     |
|                                               |                     | وزشى            | خرید خدمات ام    |                                           |                  |
| ASSEMB O LIDIMO                               |                     | ی و درمانی<br>ن | خدمات بهداشتر    | انتخاب استان *                            | -                |
| جزئيات                                        | ميه                 | ی درمانی حام    | حدمات بهداشتر    |                                           |                  |
|                                               | سای سبز             | و تجهداری قد    | حدمات باعبانی    | انتخاب واحد محل خدمت *                    |                  |
| ان -                                          |                     | ، چېرې -        | امور حمل و دفن   |                                           | L ·              |
| - 0                                           | جهيرات              | و تدهداری تج    | عمير، سرويس      |                                           |                  |
| فرهمية                                        | trat on a second    | وارم مصرفئ      | ی مین / فروس ا   |                                           |                  |
| جزليات                                        | العرار              | שטי כנק וענור פ | پسیبانی و توم    | *                                         |                  |
|                                               | 12                  |                 | التحاب تبيد      | نوع حدمات سردت مح                         |                  |
| 🕥 راهنمای انتخاب نوع بکارگیری                 | ~                   |                 | انتخاب كنيد      | نوع بکارگیری *                            |                  |
| جزئيات                                        |                     |                 | 11600/01/01      | تاريخ شروع قرارداد(پيش فرض) *             | e                |
|                                               |                     |                 | 11500/11/129     | تاریخ اتمام قرارداد(پیش فرض) *            |                  |
| جزئيات                                        | 00                  | 1               | 10               | ماه و سال فایل *                          |                  |
|                                               | No                  | file chosen     | Choose File      | بارگذاری فایل شرکت(DSKKAR) *              |                  |
| جزئيات                                        | No                  | file chosen     | Choose File      | بارگذارى فايل پرسنل(DSKWOR) *             |                  |
| جزليات                                        |                     |                 |                  |                                           |                  |
| باركدارى                                      |                     |                 |                  |                                           |                  |
| جالبات                                        |                     |                 |                  |                                           | 1                |
|                                               |                     |                 |                  |                                           |                  |
|                                               |                     |                 |                  | حدمات                                     |                  |

در فیلد " نوع خدمات شرکت" خدمت مورد نظر را انتخاب نمایید .

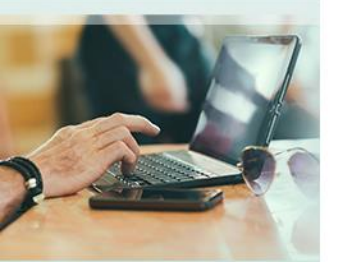

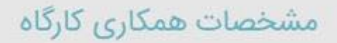

| ×             |                                             |                                                                                                    |                                                        |       |                                | بارگذاری فایل های بیمه                                 | Q       |        |
|---------------|---------------------------------------------|----------------------------------------------------------------------------------------------------|--------------------------------------------------------|-------|--------------------------------|--------------------------------------------------------|---------|--------|
|               |                                             |                                                                                                    |                                                        |       |                                | بارگذاری فایل                                          | ی شمارد | ىت خطا |
| مشاهده مش     | -                                           |                                                                                                    |                                                        |       |                                | +                                                      | .o      | L      |
| جزئياد        |                                             | ہان                                                                                                    | اصفهان<br>ایران - اصف                                  |       |                                | انتخاب استان ^                                         | þ       |        |
|               |                                             | ، فاطمیه (س) خوانسار                                                                                                    | بيمارستان                                              |       | *                              | انتخاب واحد محل خدمت                                   |         |        |
| جزئيا         | مفهان -<br>مفهان -<br>تان فاطمیه            | بم پزشکی و خدمات بهداشتی درمانی ام<br>بم پزشکی و خدمات بهداشتی درمانی ام<br>بت و درمان شهرستان خوانسار - بیمارسا<br>ما، | دانشگاه علو<br>دانشگاه علو<br>شبکه بهداش<br>(س ) خوانی |       |                                |                                                        | 6       |        |
| جزئياد        |                                             | ر<br>ی و درمانی 🗸                                                                                                    | ریں) کرتے<br>ات بھداشتے                                | خدما  |                                | نوع خدمات شرکت *                                       | 6       | -      |
|               | 🕥 راهنمای انتخاب نوع بکارگیری               | ~                                                                                                    | ب کنید                                                 | انتخا |                                | نوع بکارگیری *                                         |         |        |
| جزئيان        | La-                                         | راهنما                                                                                                    | 11900/                                                 | 01/01 | فرض) *                         | تاريخ شروع قرارداد(پيش                                 | 1       | 9      |
|               | 70                                          | 5                                                                                                    | 11900/1                                                | 4/41  | فرض) *                         | تاریخ اتمام قرارداد(پیش ف                              |         |        |
| جزئيلا        |                                             | 00 /                                                                                                    |                                                        | 10    |                                | ماه و سال فایل *                                       | (       | 4      |
|               |                                             | No file chosen                                                                                                    | Choose                                                 | File  | * (DSKK                        | بارگذاری فایل شرکت(AR)                                 |         |        |
| جزئيا         |                                             | No file chosen                                                                                                    | Choose                                                 | File  | * (DSKW                        | بارگذاری فایل پرسنل(OR/                                | 2       |        |
| جزئيا         | بارگذاری                                    |                                                                                                    |                                                        |       |                                |                                                        | 5       |        |
| جزئياد        |                                             |                                                                                                    |                                                        |       |                                |                                                        | 5       |        |
|               |                                             |                                                                                                    |                                                        | 7     | حدمات                          |                                                        |         |        |
| ۹۸/۵۹ ۱۳۹۸/۰۹ | ی درمانی اصفهان - ۹/۱۹<br>ی درمانی اصفهان - | دانشگاه علوم پزشکی و خدمات بهداشت<br>دانشگاه علوم پزشکی و خدمات بهداشت                                                  | مفهان                                                  | ol    | قرارداد شرکت<br>پیمانکاری خرید | پشتیبانی و توسعه نرم<br>افزار <mark>و</mark> سخت افزار | ۵       |        |

در فیلد " نوع بکارگیری" می توان با کلیک روی علامت سوال ، راهنمای این قسمت را دریافت

نمود .

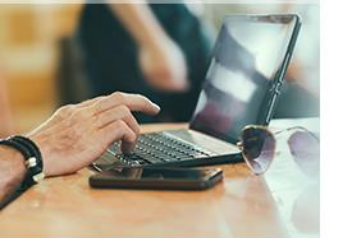

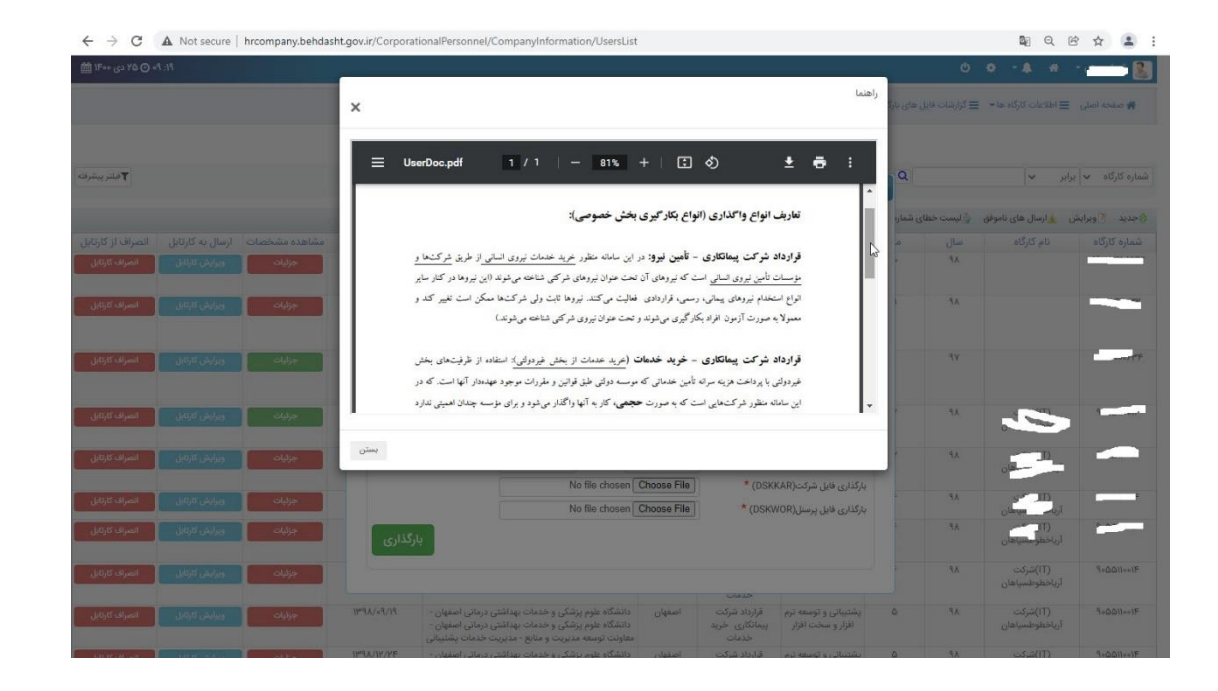

ر اهنمای نوع بکارگیری

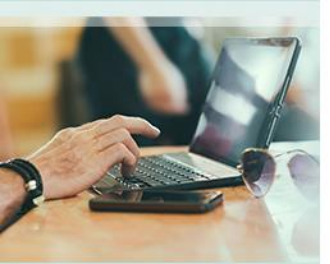

|                                                                                        |                                                                        | انتخاب استام *                 |
|----------------------------------------------------------------------------------------|------------------------------------------------------------------------|--------------------------------|
|                                                                                        | ایران - اصفهان                                                         | 0                              |
| وانسار                                                                                 | 🔳 بیمارستان فاطمیه (س) خ                                               | انتخاب واحد محل خدمت *         |
| ن پداشتی درمانی اصفهان -<br>ن پداشتی درمانی اصفهان -<br>نان خوانسار - بیمارستان فاطمیه | دانشگاه علوم پزشکی و خدمات<br>شبکه بهداشت و درمان شهرست<br>(س) خوانسار |                                |
| ~                                                                                      | خدمات بهداشتی و درمانی                                                 | نوع خدمات شرکت *               |
| 🕥 راهنمای انتخاب نوع بکارگیری                                                          | انتخاب كنيد                                                            | نوع بکارگیری *                 |
|                                                                                        | انتخاب كنيد                                                            | تاریخ شروع قرارداد(پیش فرض) *  |
|                                                                                        | اجاره محل بهداشتی درمانی<br>قرارداد شرکت پیمانکاری، تامین ز            | تاریخ اتمام قرارداد(پیش فرض) * |
| ر<br>۲۲ آیین نامه                                                                      | قرارداد مشارکت مدیریتی - ماده                                          | ماه و سال فایل *               |
|                                                                                        | اجاره محل پشتیبانی                                                     | بارگذاری فایل شرکت(DSKKAR) *   |
| فدمات                                                                                  | قرارداد شرکت پیمانکاری خرید <                                          | بارگذاری فایل پرسنل(DSKWOR) *  |
| 1251                                                                                   |                                                                        |                                |

با توجه به نوع بکارگیری نیروهای شرکتی ، گزینه صحیح از این قسمت انتخاب شود.

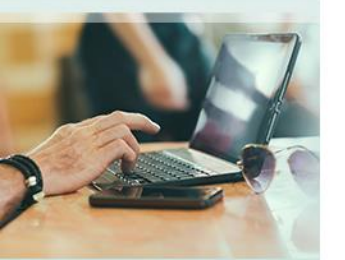

| <b>C F</b>                     | دانشگاه علوم یزشکی و خدمات بهداشتی درما                                                                                                    | صقهان -                       |
|--------------------------------|----------------------------------------------------------------------------------------------------|-------------------------------|
|                                | دانشگاه علوم پزشکی و خدمات بهداشتی درما<br>شبکه بعداشت بر در داد شده تا مخطانسا چین                                                                                                    | صفهان -<br>تاريخ فاطعيه       |
|                                | سبت بهدست و درمان شهرستان خوانسار ۲۰<br>(س) خوانسار                                                                                                    | 44200                         |
| نوع خدمات شرکت *               | خدمات بهداشتی و درمانی                                                                                                    |                               |
| توع بکارگیری *                 | انتخاب كنيد                                                                                                    | 🕥 راهتمای انتخاب نوع بکارگیری |
| تاریخ شروع قرارداد(پیش فرض) *  | 1400/01/01                                                                                                    |                               |
| تاریخ اتمام قرارداد(پیش فرض) * | [ 11600/11/14                                                                                                    |                               |
| ماه و سال فایل *               | <ul> <li>۱۴۰۰ ۷ اسفند ۷ ۱۴۰۰</li> </ul>                                                                                                    |                               |
| بارگذاری فایل شرکت(DSKKAR) *   | ش ی د س چ پ ج                                                                                                    |                               |
| بارگذاری فایل پرسنل(DSKWOR) *  | 9 G F W Y 1                                                                                                    |                               |
|                                | 17" 17 11 10 9 A Y<br>Yo 19 1A 1Y 15 10 1F                                                                                                    | بارگذاری                      |
|                                | 11 15 10 1F 1F 1Y 11                                                                                                    |                               |
| بارگذاری فایل پرسنل(DSKWOR) *  | F         P         P         1           11"         11'         11'         10'         3'         A'         Y'           1'0         13'         14'         11'         10'         3'         A'         Y'           1'0         13'         1A'         1V'         15'         10'         1F'           1'V         Y5'         YG'         YF'         YF''         YY'         Y1 | بارگذار:                      |

در قسمت تاریخ شروع و تاریخ اتمام قرارداد باید ماه بصورت دو عدد (مثلا تیر: ۰۴) درج گردد. افرادی که بعد از اتمام قرارداد ورود اطلاعات می شوند در سیستم غیرشاغل می شوند .

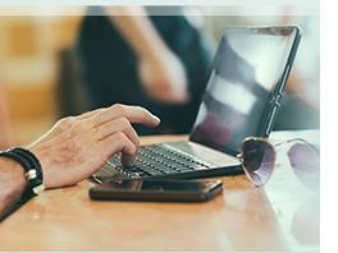

| بارگذاری فایل                  |        |                                                                                                    |                               |
|--------------------------------|--------|----------------------------------------------------------------------------------------------------|-------------------------------|
| *                              |        | المغناب                                                                                                    |                               |
| 0.000                          |        | ، حصیت<br>ایران - اصفهان                                                                                      |                               |
| نتخاب واحد محل خدمت *          |        | بیمارستان فاطمیه (س) خوانسار                                                                                  |                               |
|                                |        | دانشگاه علوم پَرْشَکی و خدمات بهداشتی درمانی ا<br>شبکه بهداشت و درمان شهرستان خوانسار - بیمارس<br>(س) خوانسار | سفهان -<br>تان فاطمیه         |
| وع خدمات شرکت *                | خدماه  | ات بهداشتی و درمانی 🗸                                                                                         |                               |
| نوع بکارگیری *                 | انتخاه | اب کنید 🗸                                                                                                    | 🕥 راهنمای انتخاب نوع بکارگیری |
| ناریخ شروع قرارداد(پیش فرض) *  | /01/01 | 11600/                                                                                                    |                               |
| ناریخ اتمام قرارداد(پیش فرض) * | 14/44  | 11600/1                                                                                                    |                               |
| ناه و سال فایل *               | 10     | ¢ T 100 /                                                                                                    |                               |
| ارگذاری فایل شرکت(DSKKAR) *    | File   | No file chosen Choose I                                                                                       |                               |
| ارگذاری فایل پرسنل(DSKWOR) *   | File   | No file chosen Choose I                                                                                       |                               |
|                                |        |                                                                                                    |                               |

در قسمت " ماه و سال فایل" : مثال برای ورود اطلاعات ماه مهر سال ۱۴۰۰ به سامانه باید: ماه ۰۷ سال ۰۰ درج گردد. دقت شود سال اگربه صورت چهاررقمی وارد شود سامانه خطا می دهد .

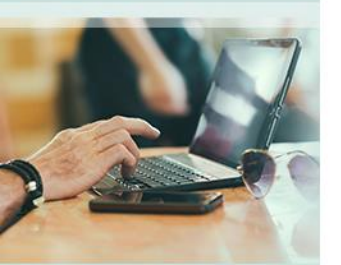

|                               |                                                                                                    |                       | بارگذاری فایل                  |
|-------------------------------|----------------------------------------------------------------------------------------------------|-----------------------|--------------------------------|
|                               | اصفهان                                                                                                    |                       | انتخاب استان *                 |
|                               | بران - اصفهان                                                                                                    | d                     |                                |
|                               | بیمارستان فاطمیه (س) خوانسار                                                                                                    |                       | انتخاب واحد محل خدمت *         |
| مان -<br>مان -<br>ن فاطمیه    | انشگاه علوم پزشکی و خدمات بهداشتی درمانی اصا<br>انشگاه علوم پزشکی و خدمات بهداشتی درمانی اصا<br>نبکه بهداشت و درمان شهرستان خوانسار - بیمارستا<br>س) خوانسار | 2<br>2<br>2<br>2<br>2 |                                |
|                               | ه بهداشتی و درمانی                                                                                                    | خدماد                 | توع خدمات شرکت *               |
| م راهتمای انتخاب نوع بکارگیری | ، کنید 🗸                                                                                                    | انتخاب                | نوع بکارگیری *                 |
|                               | ١۴٠٠                                                                                                    | /01/01                | تاريخ شروع قرارداد(پيش فرض) *  |
|                               | 11500                                                                                                    | 117/29                | تاریخ اتمام قرارداد(پیش فرض) * |
|                               | 00 /                                                                                                    | 10                    | ماه و سال فایل *               |
|                               | No file chosen Choose                                                                                                    | File                  | بارگذاری فایل شرکت(DSKKAR) *   |
|                               | No file chosen Choose                                                                                                    | File                  | بارگذاری فایل پرسنل(DSKWOR) *  |
| بارگذاری                      |                                                                                                    |                       |                                |
|                               |                                                                                                    |                       |                                |

در قسمت بارگذاری فایل شرکت و پرسنل باید فایل های دریافتی از سایت تامین اجتماعی بارگذاری گردد. اگر این دو فایل با فرمت صحیح بارگذاری نشود سامانه خطای اعلام می کند .

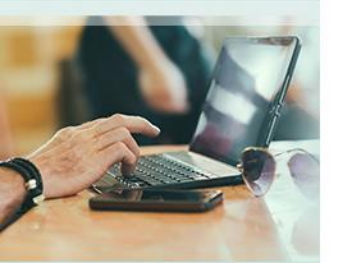